Szkoły Edukacji Lubasz posługują się dziennikiem elektronicznym Vulcan.

Znajduje się on pod adresem <u>https://uonetplus.vulcan.net.pl</u>

Który należy wpisać w pasku adresu dowolnej przeglądarki internetowej (Opera, Chrome, Firefox Edge). Polecamy używanie Chrome.

Po wciśnięciu klawisza ENTER pojawi się strona jak poniżej:

| Dziennik<br>VULCAN                                                                                                    |                                                                                                    |
|----------------------------------------------------------------------------------------------------|----------------------------------------------------------------------------------------------------|
| RODZICE I UCZNIOWIE<br>Uruchomiliśmy nową wersję Dziennika. Zmiana ta wiąże się<br>z koniecznością aktualizacji dostępów po stronie rodziców i<br>uczniów.    | NAUCZYCIELE<br>Pracujesz jako nauczyciet(ka) lub inny pracownik szkoty? Dla<br>Clebie logowanie nie zmienia się – zalogu jelę tak, jak<br>dotychczas, korzystają c z opcji ponżeje. |
| Jeżeli jeszcze <b>nie masz zaktualizowanego konta</b> wybierz opcję<br>"Logowanie przed zmianą"<br>Logowanie przed zmianą                                     | Logowanie<br>nauczyciel / pracownik                                                                                                    |
| Ježeli <b>masz już zaktualizowane konto</b> wybierz poniżej opcję<br>logowania właściwą dla wybranego przez Clebie typu konta<br>Logowanie<br>konto eduVULCAN |                                                                                                    |
| Logowanie<br>zwykłe konto szkolne                                                                                                    |                                                                                                    |
| Masz kod otrzymany w szkole? Aby utworzyć swoje konto<br>wybierz opcję "Pierwszy dostęp"<br>Pierwszy dostęp<br>(mam kod otrzymany w szkole)                   |                                                                                                    |

Osoby aktywujące dostęp do e-dziennika po raz pierwszy (lub po zresetowaniu dostępu przez Administratora na swoją prośbę) używają przycisku "Pierwszy dostęp".

Pojawi się strona umożliwiająca wybór rodzaju konta.

## Wybierz typ konta najlepszy dla Ciebie Wybierz teraz typ konta, za pomoca którego bedziesz dalej korzystać z Dziennika. Możesz wybrać zwykłe konto umożliwiające wyłącznie podstawowy dostęp do danych w dzienniku albo konto eduVULCAN zapewniające szereg dodatkowych korzyści. Oba typy kont są oczywiście bezpłatne. Założenie konta eduVULCAN wymaga jedynie akceptacji <u>regulaminu</u> tej usługi. Jeżeli jesteś uczniem i masz mniej niż 13 lat, akceptacja regulaminu będzie musiała być potwierdzona przez Twojego rodzica. Porównaj oferty poniżej Konto eduVULCAN Zwykłe konto Dostęp do Dziennika VULCAN przez www ① ~ Aplikacja mobilna z dostępem do Dziennika 1 × VULCAN 1 Dostęp do portalu edukacyjnego eduVULCAN () × ~ Kalendarz wszystkich (także pozaszkolnych) × aktywności edukacyjnych ucznia 🕕 Jeden, krótki adres logowania do wszystkich × 1 szkół (eduVULCAN.pl) () Wygodny login, możliwy do zmiany przez × użytkownika (np. adres e-mail) 🧃 Jedno konto rodzica dla wszystkich dzieci 🕕 ~ × O wybieram O wybieram

Polecamy konto eduVULCAN, gdyż tylko ono zapewnia pełną informację i umożliwia dostęp mobilny (płatny).

Po wybraniu rodzaju konta i kliknięciu "Dalej" pojawi się strona, na której należy potwierdzić, że jest to pierwsza aktywacja konta w e-dzienniku.

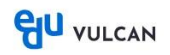

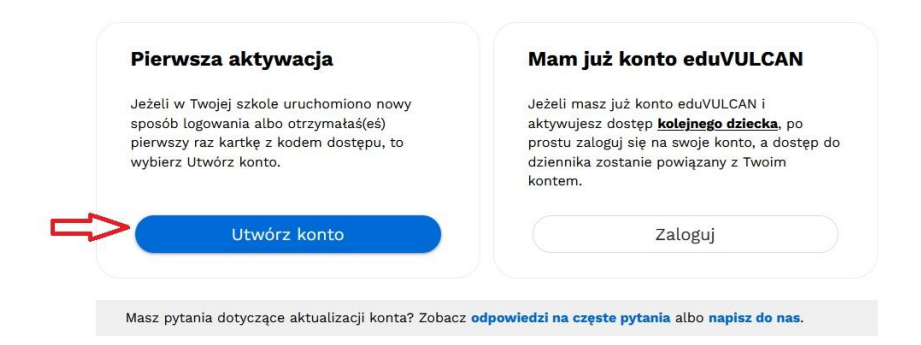

Na kolejnej stronie wprowadzamy dane tworzonego konta:

|    | Utwórz konto                                                            |              |
|----|-------------------------------------------------------------------------|--------------|
|    | Twój adres e-mail: *                                                    |              |
|    |                                                                         | (i)          |
|    | Powtórz adres e-mail: *                                                 |              |
|    | Login: *                                                                |              |
|    |                                                                         | í            |
| => | Chcę posługiwać się innym loginem niż adres e-mail                      |              |
|    | Hasło: *                                                                |              |
|    |                                                                         | ( <b>i</b> ) |
|    | Powtórz hasło: *                                                        |              |
|    | Typ konta: *                                                            |              |
|    | proszę wybrać typ konta                                                 | · i          |
|    | Cały tekst z jednego obrazka zawierającego imię <mark> męskie: *</mark> | ]            |
|    | zofia66062 kordian4576                                                  |              |
|    | Utwórz konto                                                            |              |
|    | Anuluj tworzenie konta                                                  |              |

- Po wpisaniu adresu e-mail, jako login zostanie zaproponowany właśnie ten adres. Można jednak użyć innego loginu zaznaczając kratkę "Chcę posługiwać się innym loginem niż adres e-mail" i wpisując go w pole powyżej niej.
- 2. Należy wpisać wymyślone przez siebie hasło (dwukrotnie) pamiętając, że musi ono spełniać warunki bezpieczeństwa opisane pod kółeczkiem z literką "i".
- 3. W następnym kroku wybieramy typ konta. Rodzice / Opiekunowie muszą jeszcze tylko wpisać odpowiedni tekst z obrazka i przejdą na kolejną stronę. Uczniowie muszą jeszcze określić swój wiek:

|   | Twój adres e-mail: *                                                                                                    |            |
|---|----------------------------------------------------------------------------------------------------|------------|
|   | iod@lubasz.edu.pl                                                                                                    | (1)        |
|   | Powtórz adres e-mail: *                                                                                                    |            |
|   | iod@lubasz.edu.pl                                                                                                    |            |
|   | Login: *                                                                                                    |            |
|   | >                                                                                                    | <b>(i)</b> |
|   | Chcę posługiwać się innym loginem niż adres e-mail                                                                                                    |            |
|   | Hasto: *                                                                                                    |            |
|   |                                                                                                    | <b>(i)</b> |
|   | Powtórz hasło: *                                                                                                    |            |
|   |                                                                                                    |            |
|   | Typ konta: *                                                                                                    |            |
|   | news for the superior                                                                                                    | 0          |
|   | uczen/wychowanek                                                                                                    | U          |
|   | Twój wiek: *                                                                                                    | U          |
| = | Twój wiek: *                                                                                                    | . 8        |
| = | Twój wiek: *<br>mam ukończone 13 lat, ale nie mam ukończonych 16 lat                                                                                                    | 8          |
| 4 | Twój wiek: *<br>mam ukończone 13 lat, ale nie mam ukończonych 16 lat<br>* Zapoznałem / zapoznałam się z i akceptuję<br>Regulamin usługi eduVULCAN oraz Polityke                                                                                                    | . 8        |
| = | Twój wiek: *<br>mam ukończone 13 lat, ale nie mam ukończonych 16 lat<br>Twój wiek: *<br>mam ukończone 13 lat, ale nie mam ukończonych 16 lat<br>Twój wiek: *<br>mam ukończone 13 lat, ale nie mam ukończonych 16 lat<br>Twój wiek: *<br>mam ukończone 13 lat, ale nie mam ukończonych 16 lat<br>Twój wiek: *<br>mam ukończone 13 lat, ale nie mam ukończonych 16 lat<br>Twój wiek: *<br>mam ukończone 13 lat, ale nie mam ukończonych 16 lat<br>Twój wiek: *<br>mam ukończone 13 lat, ale nie mam ukończonych 16 lat<br>Twój wiek: *<br>mam ukończone 13 lat, ale nie mam ukończonych 16 lat<br>Twój wiek: *<br>Twój wiek: *<br>mam ukończone 13 lat, ale nie mam ukończonych 16 lat<br>Twój wiek: *<br>Twój wiek: *<br>mam ukończonych 16 lat<br>Twój wiek: *<br>Twój wiek: *<br>T | 8          |
| - | Twój wiek: * Twój wiek: * Twój                                                                                                    | 8          |
| = | Twój wiek: * Twój wiek: * Twój                                                                                                    |            |
| 4 | uczen/wychowanek       Image: Construction of the second second sec                                                                                                    |            |
| 4 | uczen/wychowanek       Image: Comparison of the second second secon                                                                                                    |            |
| 4 | uczen/wychowanek       Image: Comparison of the second second secon                                                                                                    |            |
| 4 | uczen/wychowanek       Image: Comparison of the second second secon                                                                                                    |            |
| 4 | uczen/wychowanek       Image: Comparison of the second second secon                                                                                                    |            |
| - | uczen/wychowanek          Twój wiek: *       mam ukończone 13 lat, ale nie mam ukończonych 16 lat         Image: Comparison of the state of the state of the s                                                                                                    |            |

5. W zależności od niego albo sami zaakceptują regulamin, albo będzie to musiał zrobić rodzic / opiekun.

Na ostatniej stronie wpisujemy otrzymany od nas jednorazowy kod dostępu i ostatnie cyfry PESEL-u ucznia.

| ragment numeru PESEL ucznia.     |  |
|----------------------------------|--|
|                                  |  |
| Jednorazowy kod dostępu: *       |  |
|                                  |  |
| 4 ostatnie cyfry PESEL ucznia: * |  |
| Dodaj dostęp do Dziennika VULCAN |  |
| Dodaj później                    |  |

Dostęp zostanie przyznany. Pamiętajmy jeszcze o potwierdzeniu adresu e-mail za pomocą linku otrzymanego w poczcie po założeniu konta.